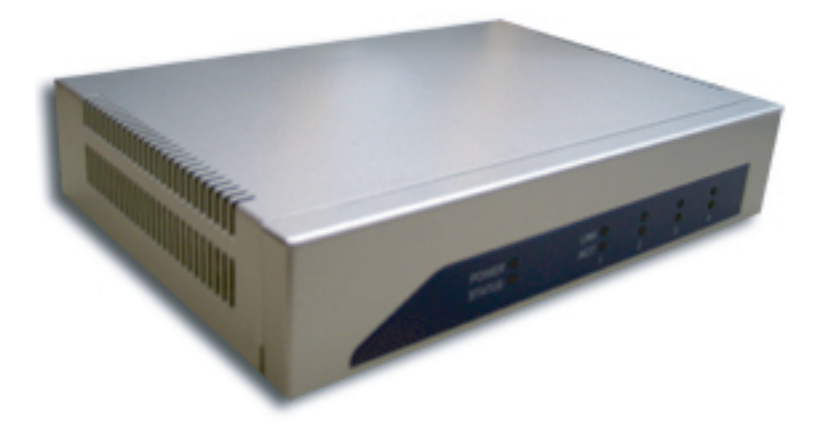

## Bandwidth Controller TBC-800 Version 1.0.2

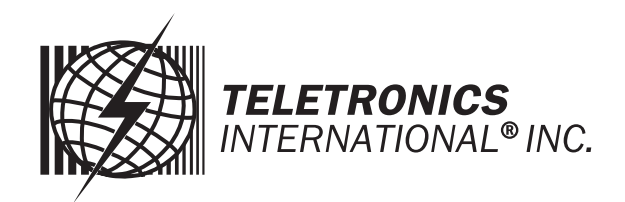

Copyright 2006 Teletronics International, Inc. 2 Choke Cherry Road Rockville, MD 20850

# **Table of Contents**

| Overview and Features            | . 3 |
|----------------------------------|-----|
| Structure of Bandwidth Control   | 4   |
| Installation                     | . 4 |
| Network Installation Diagram     | 5   |
| Web Configuration Interface      | . 6 |
| Login                            | . 6 |
| System Overview                  | . 6 |
| Network Settings                 | . 7 |
| Administration                   | . 9 |
| Services                         | 13  |
| Bandwidth Control                | 14  |
| Status                           | 18  |
| Save & Reboot                    | 20  |
| Console / COM Port Configuration | 21  |
| Configuration Examples           | 24  |
| Product Specifications           | 25  |
| RMA Guidelines                   | 27  |

# **Overview and Features**

TBC (Teletronics Bandwidth Controller) is a low-cost, versatile and easy to operate device specifically designed for network service providers or enterprise customers to provide a consistent bandwidth flow to the end stations. TBC system automatically shape TCP/UDP traffic based on built-in rules.

TBC system is simple and reliable allowing network operators to quickly and easily bring network traffic into balance without changing the existing network infrastructure.

Scalable:

- Create and manage up to 64 Groups
- Each group can have up to 256 Leaf Class/Sessions

Bandwidth Shape:

- Limit Upload/Download speed for every group and leaf class
- Shape Bandwidth by IP address, Subnet, Group, Mac Address and Port
- Ability to apply single or multi-filters for each class
- Prioritize and reserve bandwidth for certain traffic like VoIP and Webcast

Manageable:

- Web Based Management Tool
- Varies Interface: HTTP/HTTPS/Telnet/Serial Console Port
- Compact or Detail Syslog

Network Function:

- DHCP Server
- SNMP
- Remote Syslog
- Utilities: Ping, Trace Route, Tcpdump, NetPerf

Security:

- Admin Configuration with Password
- Restriction access by IP address filtering
- VPN (IPSec/PPTP) pass through

Mounting:

- Desktop
- Wall Mount
- Rack Mount (available later this year)

# **Structure of Bandwidth Control**

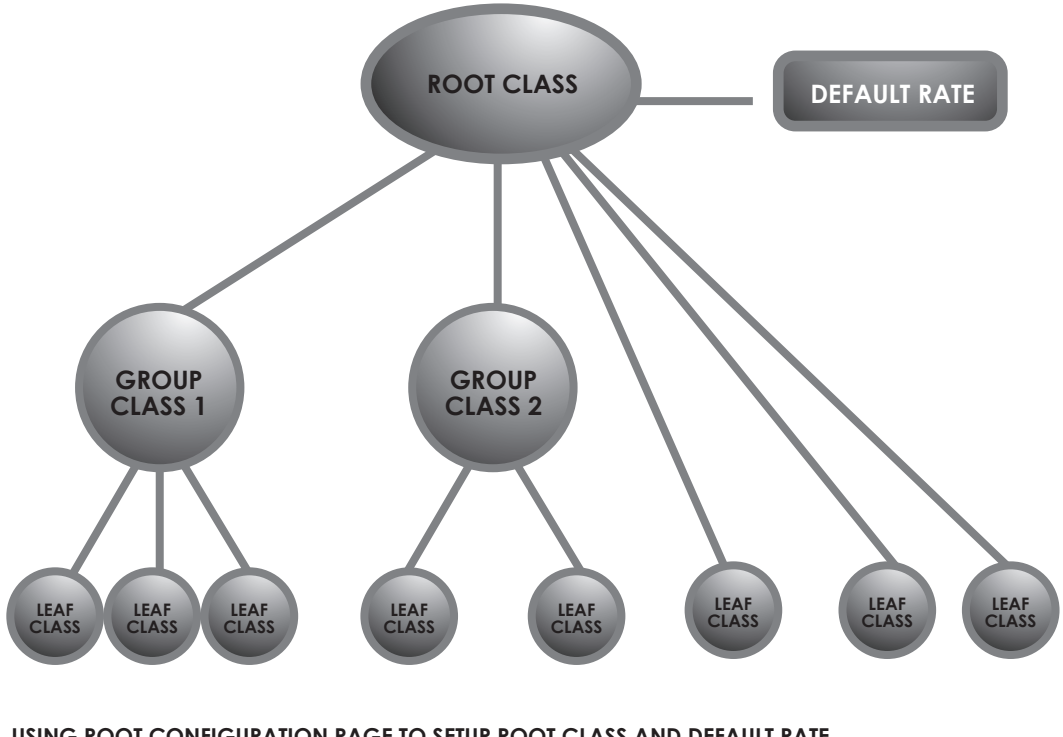

USING ROOT CONFIGURATION PAGE TO SETUP ROOT CLASS AND DEFAULT RATE. USING PRIMARY GROUP PAGE TO DEFINE GROUP CLASS. USING QoS SETTING PAGE TO DEFINE LEAF CLASS.

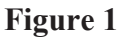

## Installation

TBC should be installed between end users and router/ gateway to optimize the performance and efficiency. This product is a hardware version, so it can be installed on any traffic you would like to shape. Because TBC is in Bridge Mode, it can shape bandwidth between different Subnet/IP as well.

TBC has one WAN port, and three LAN port. WAN interface should connect to router/gateway of DSL, T1, or any internet connection. LAN interface should be connecting to internal network directly or through a switch/hub.

Steps:

Set your computer's IP Address to 192.168.1.100 with Subnet Mask: 255.255.255.0 (or any available IP address in the 192.168.1.x subnet). Use a crossover cable to connect the LAN1 port to your computer's Ethernet port. Connect power adapter to TBC-800.

For more information about configuration and operation, please see Web Configuration Interface section. Please see the next page for Installation Diagram (Figure 2).

# **Network Installation Diagram**

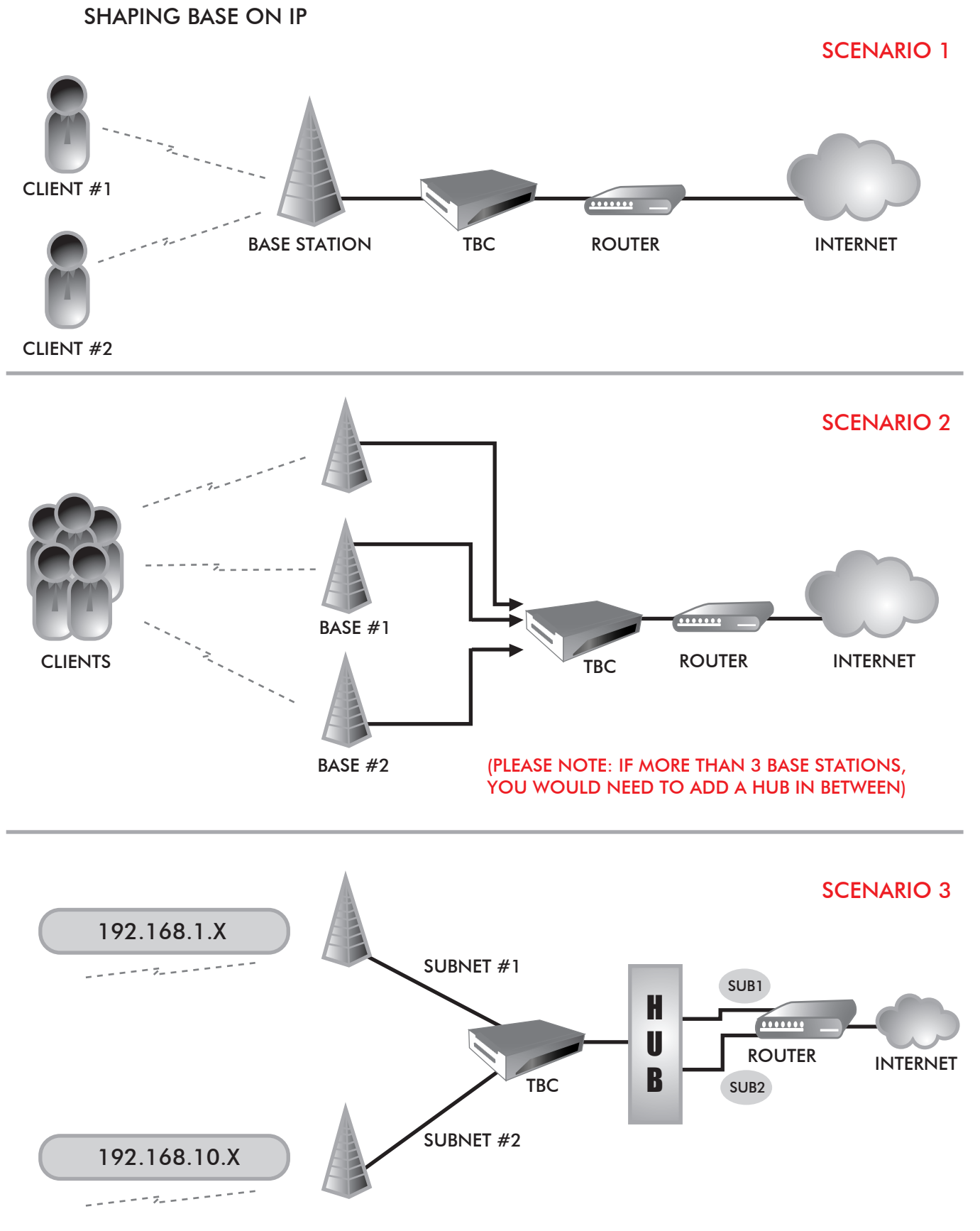

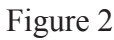

# **Web Configuration Interface**

## Login

Default IP Address: 192.168.1.124

To access the web control interface, open up a web browser and type in the factory default IP address in the URL.

¥

http://192.168.1.124/

Then press Enter on your keyboard, you will see the login prompt window appear.

| Connect to 192.1   | 68.1.124             |
|--------------------|----------------------|
|                    | G                    |
| usr/cgi-bin        |                      |
| <u>U</u> ser name: | g   🕑                |
| <u>P</u> assword:  |                      |
|                    | Remember my password |
|                    |                      |
|                    | OK Cancel            |

Default User Name: admin Default Password: admin

Enter User name and password, and click OK. Note: You may set a new password by clicking the Administration-Password tab after you successfully login to the web page.

## **System Overview**

This is the main web interface home page. It displays Firmware Version and IP properties.

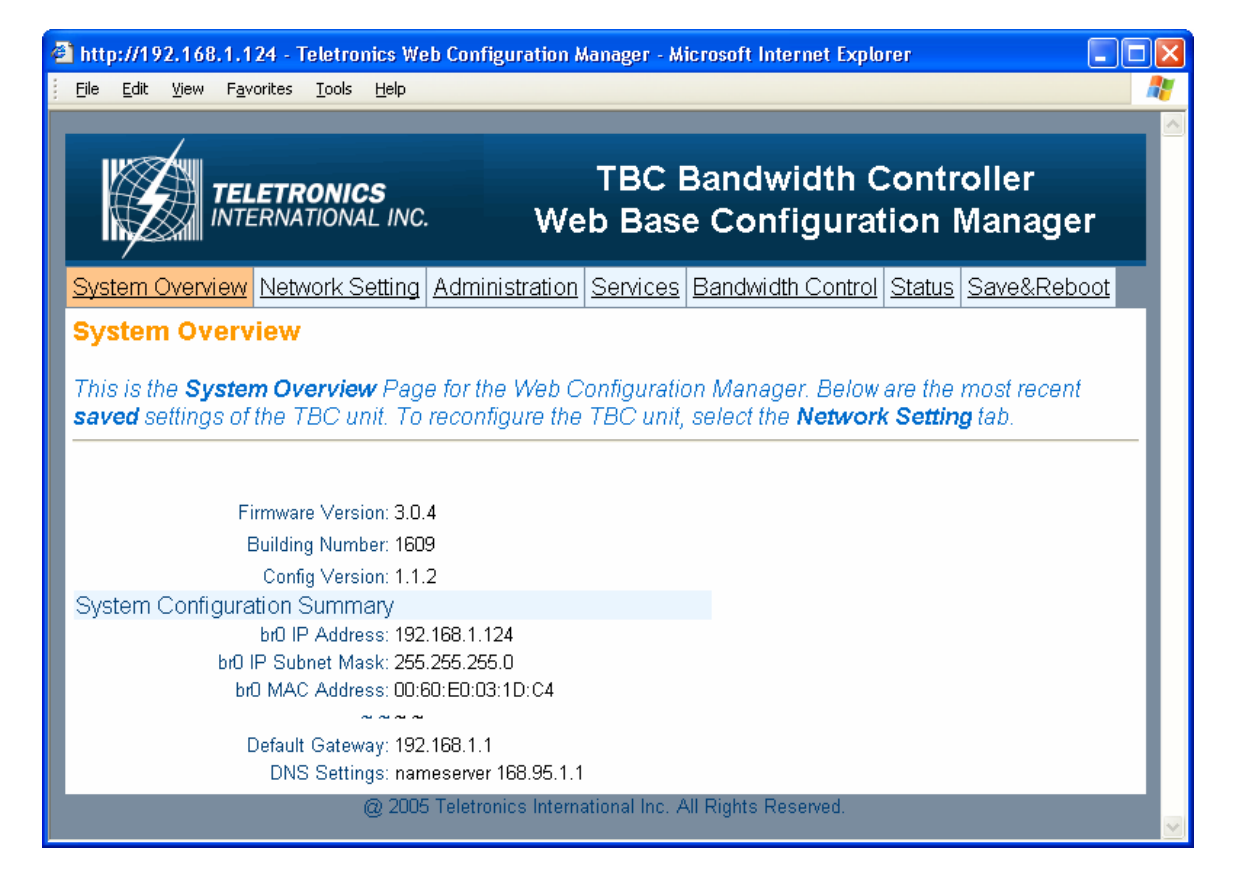

## **Network Setting**

### - WAN

| 🗅 http://192.168.1.124 - Teletronics Web Configuration Manager - Microsoft Internet Explorer |                                                  |  |  |  |  |  |  |  |
|----------------------------------------------------------------------------------------------|--------------------------------------------------|--|--|--|--|--|--|--|
| Eile <u>E</u> dit <u>V</u> iew F <u>a</u> vorites <u>T</u> ools <u>H</u> elp                 |                                                  |  |  |  |  |  |  |  |
| TBC Bandwidth Controller<br>INTERNATIONAL INC. Web Base Configuration Manager                |                                                  |  |  |  |  |  |  |  |
| System Overview Network Setting Administration Service                                       | es Bandwidth Control Status Save&Reboot          |  |  |  |  |  |  |  |
| WAN LAN                                                                                      |                                                  |  |  |  |  |  |  |  |
| WAN                                                                                          |                                                  |  |  |  |  |  |  |  |
| The following is a list of those configuration variables und                                 | er the WAN category.                             |  |  |  |  |  |  |  |
|                                                                                              |                                                  |  |  |  |  |  |  |  |
| UNAN Interface: LAN1 port.                                                                   |                                                  |  |  |  |  |  |  |  |
| Static IP Address:                                                                           | Enter the UD estates of the device               |  |  |  |  |  |  |  |
| Subset Medic 192.168.1.124                                                                   | Enter the IP address for device                  |  |  |  |  |  |  |  |
| Default Catoway                                                                              | Enter the netmask, such like 255.255.010FC-class |  |  |  |  |  |  |  |
| Preferred DNS Server: 100 oct 1 1                                                            | Enter IP address for Default galeway             |  |  |  |  |  |  |  |
| Alternate DNS Server                                                                         | Enter IP address for Alformate DNS server        |  |  |  |  |  |  |  |
|                                                                                              |                                                  |  |  |  |  |  |  |  |
| DHCP Client-Dynamic IP address                                                               |                                                  |  |  |  |  |  |  |  |
| Enable DHCP Client: Yes ○ No ⊙                                                               | Select whether you want to enable DHCP client    |  |  |  |  |  |  |  |
| Return System Overview Save                                                                  |                                                  |  |  |  |  |  |  |  |
| @ 2005 Teletronics International Inc. All Rights Reserved.                                   |                                                  |  |  |  |  |  |  |  |

#### **Static IP Address:**

Manually setup an IP for this device

- IP Address
- Subnet Mask
- Default Gateway
- Preferred DNS Server
- Alternate DNS Server

#### **DHCP Client:**

Set up the device as a DHCP client which will pick up an IP from a DHCP server

Click Save to store the setting

| http://192.168.1.124 - Teletronics Web Configuration Manager - Mic<br>ile Edit View Favorites Iools Help | rosoft Internet Explorer                                                                                   |
|----------------------------------------------------------------------------------------------------|----------------------------------------------------------------------------------------------------|
| TELETRONICS<br>INTERNATIONAL INC.                                                                        | TBC Bandwidth Controller<br>Web Base Configuration Manager                                                 |
| ystem Overview Network Setting Administration Services E                                                 | 3andwidth Control Status Save&Reboot                                                                       |
| AN                                                                                                    |                                                                                                    |
| he following is a list of those configuration variables under th                                         | e LAN category.                                                                                            |
|                                                                                                    |                                                                                                    |
| Enable DHCP Server: Yes 🔿 No 💿<br>Domain: teletronics.com                                                | Select whether you want to enable DHCP Server services<br>Enter the local domain name for the DHCP network |
| Starting IP Address: 192.168.0.10                                                                        | Enter the starting IP address for the lease block of IP addresses                                          |
| Ending IP Address: 192.168.0.240                                                                         | Enter the ending IP address for the lease block of IP addresses                                            |
| Default Gateway: 192.168.0.1                                                                             | Enter the IP address for the default gateway                                                               |
| Preferred DNS Server: 192.168.1.1                                                                        | Enter the IP address of the device on your network running as the primary DNS server.                      |
| Alternate DNS Server:                                                                                    | Enter the IP address of the device on your network running as the secondary DNS server                     |
| Subnet Mask: 255.255.255.0                                                                               | Enter the network subnet mask                                                                              |
| Broadcast: 192.168.0.255                                                                                 | Enter the broadcast IP address for the network                                                             |
| Lease Time: 7200                                                                                         | Enter the time period (in minutes) that a lease will be issued                                             |
| Return System Overview Save                                                                              |                                                                                                    |
| @ 200                                                                                                    | C Teletronice Internetional Inc. All Diakte Decound                                                        |

## - LAN

TBC can be setup as a DHCP server for the LAN network.

#### **Enable DHCP Server:**

- Enable DHCP Server: select Yes
- Domain: Enter the name of the LAN network domain
- Starting & Ending IP Address: Enter the starting and the ending IP address dynamically assigning to DHCP clients.
- Default Gateway: Enter the LAN network gateway IP address
- Preferred & Alternate DNS Server: Enter the preferred & alternate Domain Name Server's IP address
- Subnet Mask: Enter the LAN network subnet

- Broadcast: Enter the LAN network Broadcast IP address
- Lease Time: Enter the time period (in minute) that a lease will be issued

Click Save to store the setting

## Administration

## - Configuration

| http://192.168.1.124 - Teletronics Web Configuration Manager - Microsoft Internet Explorer |                                                                               |        |  |  |  |  |  |  |  |
|--------------------------------------------------------------------------------------------|-------------------------------------------------------------------------------|--------|--|--|--|--|--|--|--|
| Eile Edit View Favorites Iools Help                                                        | Ele Edit Yew Favorites Iools Help                                             |        |  |  |  |  |  |  |  |
|                                                                                            |                                                                               |        |  |  |  |  |  |  |  |
|                                                                                            | TBC Bandwidth Controller                                                      |        |  |  |  |  |  |  |  |
| INTERNATIONAL INC.                                                                         | Web Base Configuration Manager                                                |        |  |  |  |  |  |  |  |
|                                                                                            |                                                                               |        |  |  |  |  |  |  |  |
| System Overview Network Setting Administration                                             | on Services Bandwidth Control Status Save&Reboot                              |        |  |  |  |  |  |  |  |
| Configuration Admin IP Filter Password Config                                              | uration Backup Configuration Restore Firmware Upgrade Date&Time               |        |  |  |  |  |  |  |  |
| Administration Configuration                                                               |                                                                               |        |  |  |  |  |  |  |  |
|                                                                                            |                                                                               |        |  |  |  |  |  |  |  |
| The following is a list of those configuration vari                                        | ables under the Administration Configuration category.                        |        |  |  |  |  |  |  |  |
|                                                                                            |                                                                               | -      |  |  |  |  |  |  |  |
| Host Name: <sub>Wd</sub>                                                                   | p80211 Enter 1 - 30 characters                                                |        |  |  |  |  |  |  |  |
| Enable HTTP: Ye:                                                                           | s ⊙ N₀ ○ Select whether you want to enable the HTTP server                    |        |  |  |  |  |  |  |  |
| Enable HTTPS: Ye                                                                           | s ⊙ № ○ Select whether you want to enable the secure HTTP serve               | r      |  |  |  |  |  |  |  |
| Enable Telnet: Ye                                                                          | Enable Telnet: Yes 💿 No 🔿 Select whether you want to enable the TELNET daemon |        |  |  |  |  |  |  |  |
| Return Home Next                                                                           |                                                                               |        |  |  |  |  |  |  |  |
|                                                                                            | @ 2005 Teletronics International Inc. All Rights Reserved.                    |        |  |  |  |  |  |  |  |
|                                                                                            |                                                                               | $\sim$ |  |  |  |  |  |  |  |

- Host Name: This is the name for this device. Host name can help to identify the location if there is more then one bandwidth controller in the LAN network.
- Enable HTTP: HTTP is enable by default
- Enable HTTPS: HTTPS is enable by default
- Enable Telnet: Telnet is enable by default

## - Admin IP Filter

| 🚰 http://192.168.1.124 - Te                       | http://192.168.1.124 - Teletronics Web Configuration Manager - Microsoft Internet Explorer |                                      |                                |  |  |  |  |  |
|---------------------------------------------------|--------------------------------------------------------------------------------------------|--------------------------------------|--------------------------------|--|--|--|--|--|
| <u>File E</u> dit <u>V</u> iew F <u>a</u> vorites | <u>T</u> ools <u>H</u> elp                                                                 |                                      |                                |  |  |  |  |  |
|                                                   | IONAL INC.                                                                                 | TBC Bandwidth<br>Veb Base Configu    | n Controller<br>ration Manager |  |  |  |  |  |
| System Overview Netwo                             | ork Setting Administration Service                                                         | es Bandwidth Control Status          | <u>s Save&amp;Reboot</u>       |  |  |  |  |  |
| Configuration Admin IP                            | Filter Password Configuration Ba                                                           | ackup Configuration Restore          | Firmware Upgrade Date&Time     |  |  |  |  |  |
| Admin IP Filter                                   |                                                                                            |                                      |                                |  |  |  |  |  |
| The following is a list of                        | those configuration variables und                                                          | er the <b>Admin IP Filter</b> catego | ory for admin.                 |  |  |  |  |  |
| E                                                 | inter IP Address:                                                                          |                                      |                                |  |  |  |  |  |
| Ent                                               | er Subnet mask: 255,255,255,255                                                            | Add                                  |                                |  |  |  |  |  |
| Unrestri                                          | iction Client List: (1.)192.168.1.100;255.2                                                | 35.255.255 💙 🛛 🛛 Remove              | ן                              |  |  |  |  |  |
|                                                   | Previous                                                                                   |                                      | ,                              |  |  |  |  |  |
|                                                   |                                                                                            |                                      |                                |  |  |  |  |  |
| INDEX                                             | IP ADDRESS                                                                                 |                                      | SUBNET MASK                    |  |  |  |  |  |
| · ·                                               | @ 2005 Teletronics Int                                                                     | ernational Inc. All Rights Reserved  | 200.200.200.200                |  |  |  |  |  |

- Enter IP Address: Enter IP address that will have permission to access this device
- Enter Subnet Mask: Enter Subnet Mask to grant permission to a whole or part of subnet. For example: if enter IP: 192.168.1.100 & subnet: 255.255.255.0, any address at 192.168.1.x network can access this device.

Click Add or Remove to modify the Admin IP access list.

#### - Password

| 🗿 http://192.168.1.124 - Teletronics Web Configuration Manager - Microsoft Internet Explorer 📃 🗖 |                                                                  |       |  |  |  |  |  |  |
|--------------------------------------------------------------------------------------------------|------------------------------------------------------------------|-------|--|--|--|--|--|--|
| <u>File Edit View Favorites Tools H</u> elp                                                      |                                                                  |       |  |  |  |  |  |  |
|                                                                                                  |                                                                  |       |  |  |  |  |  |  |
| TELETRONICS<br>INTERNATIONAL INC.                                                                | TBC Bandwidth Controller<br>Web Base Configuration Manager       |       |  |  |  |  |  |  |
| System Overview Network Setting Adm                                                              | inistration Services Bandwidth Control Status Save&Reboot        |       |  |  |  |  |  |  |
| Configuration Admin IP Filter Password                                                           | Configuration Backup Configuration Restore Firmware Upgrade Date | &Time |  |  |  |  |  |  |
| Change Admin Password                                                                            |                                                                  |       |  |  |  |  |  |  |
| Enter a new password below to change the user <b>admin</b> password on this device.              |                                                                  |       |  |  |  |  |  |  |
| Enter new password (5-8 characters):                                                             |                                                                  |       |  |  |  |  |  |  |
| Re-enter new password:                                                                           | •                                                                |       |  |  |  |  |  |  |
| Previous                                                                                         | Save and apply Skip                                              |       |  |  |  |  |  |  |
| @ 2005 Teletronics International Inc. All Rights Reserved.                                       |                                                                  |       |  |  |  |  |  |  |

You can reset password for user *admin*. You must enter the same password twice for confirmation. Click Next to Save, then click Commit Changes to permanently apply the change.

## - Configuration Backup

| Attp://192.168.1.124 - Teletronics Web Configuration Manager - Microsoft Internet Explorer |                                                                                                    |              |              |                    |                   |                      |                   |              |            |                 |           |                      |                 |                          |          |         |            |
|--------------------------------------------------------------------------------------------|----------------------------------------------------------------------------------------------------|--------------|--------------|--------------------|-------------------|----------------------|-------------------|--------------|------------|-----------------|-----------|----------------------|-----------------|--------------------------|----------|---------|------------|
|                                                                                            | Eile                                                                                                    | <u>E</u> dit | ⊻iew         | F <u>a</u> vo      | orites            | <u>T</u> ools        | Help              |              |            |                 |           |                      |                 |                          |          |         | - <b>R</b> |
|                                                                                            |                                                                                                    | Z            |              | <b>TEL</b><br>INTE | <b>ETR</b><br>RNA | <b>ONIC</b><br>TIONA | <b>s</b><br>L INC |              |            | ٦<br>Web        | B(<br>Ba  | C Bandw<br>ase Conf  | ridth<br>Tigura | Controller<br>ation Mana | age      | er      |            |
|                                                                                            | <u>Syste</u>                                                                                                    | em C         | vervi        | ew                 | <u>Netv</u>       | vork S               | etting            | <u>Admi</u>  | nistration | <u>Services</u> | <u>Ba</u> | ndwidth Contr        | ol <u>Statu</u> | s Save&Reboo             | <u>t</u> |         |            |
|                                                                                            | <u>Confi</u>                                                                                                    | igura        | <u>ition</u> | <u>Adn</u>         | nin IF            | P Filter             | Pas               | <u>sword</u> | Configur   | ation Back      | kup       | <u>Configuratior</u> | Restore         | Eirmware Upg             | rade     | Date&Ti | <u>me</u>  |
|                                                                                            | Bac                                                                                                    | kup          | Set          | ting               | JS                |                      |                   |              |            |                 |           |                      |                 |                          |          |         |            |
|                                                                                            | The <b>tar</b> file of your <b>last committed</b> settings was successfully created. To save the file on your local PC, <u>Click Here</u> |              |              |                    |                   |                      |                   |              |            |                 |           |                      |                 |                          |          |         |            |
|                                                                                            | Return Home                                                                                                    |              |              |                    |                   |                      |                   |              |            |                 |           |                      |                 |                          |          |         |            |
|                                                                                            | @ 2005 Teletronics International Inc. All Rights Reserved.                                                                                |              |              |                    |                   |                      |                   |              |            | ~               |           |                      |                 |                          |          |         |            |

You can save the system configuration file which store user ID, password, device IP address, bandwidth control setting. By clicking Click Here, it will prompt you to save a tar file as backup.

## - Configuration Restore

| Ę   | http://192.168.1.124 - Teletronics Web Configuration Manager - Microsoft Internet Explorer                                                                           |                   |                         |              |                   |                 |            |                 |               |                |            |          |
|-----|----------------------------------------------------------------------------------------------------|-------------------|-------------------------|--------------|-------------------|-----------------|------------|-----------------|---------------|----------------|------------|----------|
| 111 | <u>F</u> ile <u>E</u> dit                                                                                                    | ⊻iew F <u>a</u> v | vorites <u>T</u> ools ļ | <u>H</u> elp |                   |                 |            |                 |               |                |            | <b>*</b> |
|     | TBC Bandwidth Controller<br>INTERNATIONAL INC. Web Base Configuration Manager                                                                                        |                   |                         |              |                   |                 |            |                 |               |                |            |          |
|     | System O                                                                                                    | verview           | Network Se              | tting Admi   | <u>nistration</u> | <u>Services</u> | <u>Bar</u> | ndwidth Control | <u>Status</u> | Save&Reboot    |            |          |
|     | <u>Configura</u>                                                                                                    | ation Ad          | min IP Filter           | Password     | Configur          | ation Back      | <u>(up</u> | Configuration R | estore        | Firmware Upgra | ade Date&T | ïme      |
|     | <b>Restore Settings</b><br>The <b>Restore</b> feature allows you to restore this device to the settings from one of the sources below. Click the appropriate button. |                   |                         |              |                   |                 |            |                 |               |                |            |          |
|     | Factory Defaults     From Backup File       @ 2005 Teletronics International Inc. All Rights Reserved.                                                               |                   |                         |              |                   |                 |            |                 |               |                |            |          |

This section allows the bandwidth controller to restore default factory settings by clicking Factory Defaults, or to restore from a backup configuration file (the .tar file) to a previous setting point by clicking From Backup File.

## - Firmware Upgrade

| 🗿 http://192.168.1.124 - Teletronics Web Configuration Manager - Microsoft Internet Explorer                                                                                                    |                                                             |           |  |  |  |  |  |
|----------------------------------------------------------------------------------------------------|-------------------------------------------------------------|-----------|--|--|--|--|--|
| Eile Edit View Favorites Tools Help                                                                                                    |                                                             |           |  |  |  |  |  |
|                                                                                                    |                                                             |           |  |  |  |  |  |
| TELETRONICS<br>INTERNATIONAL INC.                                                                                                    | TBC Bandwidth Controller<br>Web Base Configuration Manager  |           |  |  |  |  |  |
| System Overview Network Setting Adm                                                                                                    | inistration Services Bandwidth Control Status Save&Reboot   |           |  |  |  |  |  |
| Configuration Admin IP Filter Password                                                                                                    | Configuration Backup Configuration Restore Firmware Upgrade | Date&Time |  |  |  |  |  |
| Firmware Update                                                                                                    | · · · · ·                                                   |           |  |  |  |  |  |
| The <b>Firmware Update</b> feature allows you to perform a field update of all binary images, namely the configuration data, the operating system and the root file system. Select which method this device will use to retrieve the firmware update file: |                                                             |           |  |  |  |  |  |
| Upload via web browser<br>Download from an http or ftp URL<br>Next<br>@ 2005 Teletronics International Inc. All Rights Reserved                                                                                                    |                                                             |           |  |  |  |  |  |
| @ 2005 Teletronics International Inc. All Rights Reserved.                                                                                                    |                                                             |           |  |  |  |  |  |

This section allows the bandwidth controller firmware to be upgrade or changed. There are two options to update firmware, update a file direct from a host machine or download from http or ftp site.

- Upload via web browser: Select this option and click Next. Click on the Browse to select the upgrade firmware file and click Upload file to upgrade.
- Download from http or ftp URL: Select this option to download and upgrade the firmware from a specific URL.

| http://192.168.1.124 - Teletronics Web Configuration Manager - Microsoft Internet Explorer |                                     |                         |                                                              |       |  |  |  |
|--------------------------------------------------------------------------------------------|-------------------------------------|-------------------------|--------------------------------------------------------------|-------|--|--|--|
| <u>File E</u> dit <u>V</u> iew F <u>a</u> vorites <u>T</u> ool                             | ls <u>H</u> elp                     |                         |                                                              |       |  |  |  |
|                                                                                            | ICS<br>VAL INC. Web Ba              | C Bandwid<br>ase Config | Ith Controller<br>Juration Manager                           |       |  |  |  |
| System Overview Network                                                                    | Setting Administration Services Bar | ndwidth Control         | Status Save&Reboot                                           |       |  |  |  |
| Configuration Admin IP Fil                                                                 | ter Password Configuration Backup   | Configuration Re        | estore Firmware Upgrade Date                                 | &Time |  |  |  |
| Admin - Date and Tim                                                                       | e                                   |                         |                                                              |       |  |  |  |
| This is the <b>Date and Time</b>                                                           | Setting Page.                       |                         |                                                              | -     |  |  |  |
| TIME ZONE                                                                                  | -05:00 Eastern Time (US/Canada)     | ~                       | Set The Time zone infomation                                 |       |  |  |  |
| CURRENT SYSTEM DATE                                                                        | 2006 • / 06 • / 23 •                |                         | Set New Date to the System , th<br>format must be yyyy/mm/dd | пе    |  |  |  |
| CURRENT SYSTEM TIME                                                                        | 22 🗸 : 12 🗸 : 09 🗸                  |                         | Set New Time to the System , to format must be HH/MM/SS      | he    |  |  |  |
| NTP ENABLE                                                                                 | Yes 💿 No 🔿                          |                         |                                                              |       |  |  |  |
| NTP SERVER                                                                                 | clock.hinet.net                     |                         |                                                              |       |  |  |  |
|                                                                                            | Setting New Time                    |                         |                                                              |       |  |  |  |
| @ 2005 Teletronics International Inc. All Rights Reserved.                                 |                                     |                         |                                                              |       |  |  |  |

#### - Date & Time

- Time Zone: Set the Time Zone
- Current System Date: Set System Date with yyyy/mm/dd format
- Current System Time: Set System Time with hh/mm/ss format
- NTP Enable: Enable or disable Network Time Protocol. NTP is used to synchronize the time.
- NTP Server: If you enable NTP, bandwidth controller will need a NTP server to request precise time.

## Services

- SNMP

| 🗈 http://192.168.1.124 - Teletronics Web Configuration Manager - Microsoft Internet Explorer |                                                             |                                                            |       |  |  |  |  |  |  |
|----------------------------------------------------------------------------------------------|-------------------------------------------------------------|------------------------------------------------------------|-------|--|--|--|--|--|--|
| <u>File E</u> dit <u>V</u> iew F <u>a</u> vorites <u>T</u>                                   | ools <u>H</u> elp                                           |                                                            |       |  |  |  |  |  |  |
|                                                                                              | NICS TBC Bandw<br>ONAL INC. Web Base Cont                   | TBC Bandwidth Controller<br>Web Base Configuration Manager |       |  |  |  |  |  |  |
| System Overview Network Setting Administration Services Bandwidth Control Status Save&Reboot |                                                             |                                                            |       |  |  |  |  |  |  |
| Remote Syslog SNMP                                                                           |                                                             |                                                            |       |  |  |  |  |  |  |
| SNMP                                                                                         |                                                             |                                                            |       |  |  |  |  |  |  |
|                                                                                              |                                                             |                                                            | _     |  |  |  |  |  |  |
| SNMP AGENT ENABLE                                                                            | Yes 🔘 No 💿                                                  | Select Yes to enable SNMP a                                | igent |  |  |  |  |  |  |
| READ_ONLY COMMUNITY                                                                          | public                                                      | ]                                                          |       |  |  |  |  |  |  |
| READ_WRITE COMMUNITY                                                                         | public                                                      | ]                                                          |       |  |  |  |  |  |  |
| SNMP SYS CONTACT                                                                             | Support <support@teletronics.com></support@teletronics.com> | ] System support contact e-ma                              | ii -  |  |  |  |  |  |  |
| SNMP SYS LOCATION                                                                            | MD, USA                                                     | System location                                            |       |  |  |  |  |  |  |
| Previous Next @ 2005 Teletronics International Inc. All Rights Reserved.                     |                                                             |                                                            |       |  |  |  |  |  |  |

- SNMP Agent Enable: Option to enable or disable SNMP support
- **Read Only Community:** The SNMP Read-only Community string is like a user id or password that allows access to a router's or other device's statistics. InterMapper sends the community string along with all SNMP requests. If the community string is correct, the device responds with the requested information. If the community string is incorrect, the device simply discards the request and does not respond.

Factory default setting for the read-only community string is set to "public". It is standard practice to change all the community strings so that outsiders cannot see information about the internal network. (In addition, the administrator may also employ firewalls to block any SNMP traffic to ports 161 and 162 on the internal network.)

Change this value to have InterMapper use the new string when querying SNMP devices.

- **Read Write Community:** allows a remote device to read information from a device and to modify settings on that device. InterMapper does not use the read-write community string, since it never attempts to modify any settings on its devices.
- SNMP Sys Contact: Enter email address to contact support
- **SNMP Sys Location:** Enter system location

## - Remote Syslog

| http://192.168.1.124 - Teletronics Web Con                | ifiguration Manager - Microsoft Internet Explorer          |        |
|-----------------------------------------------------------|------------------------------------------------------------|--------|
| Eile Edit View Favorites Tools Help                       |                                                            |        |
| TELETRONICS<br>INTERNATIONAL INC.                         | TBC Bandwidth Controller<br>Web Base Configuration Manager |        |
| System Overview Network Setting Adm<br>Remote Syslog SNMP | inistration Services Bandwidth Control Status Save&Reboot  |        |
| Remote Syslog                                             |                                                            |        |
| SYSLOG REMOTE ENABLE Y                                    | es ⊙ № ⊙ Select Yes to enable remote SYSLOG se             | rvices |
| SYSLOG SERVER 1                                           | 22.168.1.13 Enter IP address for primary SYSLOG se         | rver   |
|                                                           | Next                                                       |        |
| œ                                                         | 2005 Teletronics International Inc. All Rights Reserved.   |        |

- Syslog Remote Enable: Option to enable or disable Remote Syslog
- Syslog Server: Enter remote Syslog server IP address

## **Bandwidth Control**

### - Root Configuration

| Attp://192.168.1.124 - Teletronics Web Configuration Manager - Microsoft Internet E   | xplorer 📃 🗖 🔀               |
|---------------------------------------------------------------------------------------|-----------------------------|
| Eile Edit View Favorites Tools Help                                                   |                             |
| TELETRONICS<br>INTERNATIONAL INC. Web Base Configur                                   | Controller<br>ation Manager |
| System Overview Network Setting Administration Services Bandwidth Con                 | trol Status Save&Reboot     |
| Root Configuration Primary Group QoS Setting by IP QoS Setting by MAC                 |                             |
| Root Configuration                                                                    |                             |
| The following is a list of those configuration variables under the <b>Root Config</b> | guration category.          |
| BANDWIDTH CONTROL: Enable   Disable                                                   |                             |
| FIREWALL FILTER: Enable O Disable 💿                                                   |                             |
| DEFAULT UPLOAD RATE: 56 Kbytes/sec.                                                   |                             |
| DEFAULT DOWNLOAD RATE: 56 Kbytes/sec.                                                 |                             |
| Return Home Next                                                                      |                             |
| @ 2005 Teletronics International Inc. All Rights Reserved.                            |                             |

Bandwidth Control Root Configuration page allows administrator to set Root Class and Default Bandwidth Rate for both Upload and Download.

- **Bandwidth Control:** Options to enable or disable Bandwidth Control. Default setting is set to Disable
- **Firewall Filter:** Options to enable or disable Firewall Filter. If enabled, only those IP address defined in QoS list can pass through the device.
- **Default Upload Rate:** Enter Default Maximum Upload Rate
- Default Download Rate: Enter Default Maximum Download Rate

Any traffic is not defined in the bandwidth control list/group will use this default upload and download rate.

Click Next to save and continue.

#### - Primary Group

| 🕘 http://192.              | 168.1.124 - Teletronics We                        | b Configuration Man          | ager - Microsoft Internet Exp   | lorer                                   |          |
|----------------------------|---------------------------------------------------|------------------------------|---------------------------------|-----------------------------------------|----------|
| <u>Eile E</u> dit <u>V</u> | jew F <u>a</u> vorites <u>T</u> ools <u>H</u> elp |                              |                                 |                                         | <b>A</b> |
| K                          | TELETRONICS                                       | Wel                          | TBC Bandwidth<br>o Base Configu | Controller<br>ration Manager            |          |
| System Ov                  | <u>verview</u> <u>Network Setting</u>             | Administration S             | ervices Bandwidth Contro        | ol <u>Status</u> <u>Save&amp;Reboot</u> |          |
| Root Confi                 | guration Primary Group                            | QoS Setting by IP            | QoS Setting by MAC              |                                         |          |
| Primary                    | Group                                             |                              |                                 |                                         |          |
| The follow                 | ing is a list of those confi                      | guration variables           | under the <b>Primary Grou</b>   | <b>p</b> category for admin.            | -        |
|                            | Enter Group Name:                                 |                              |                                 |                                         |          |
|                            | Enter Group ID:                                   |                              | the ID numb                     | er must be 2~200 and ur                 | nique.   |
|                            | Enter Upload Rate:                                | Kbytes/s                     | ec.                             |                                         |          |
|                            | Enter Download Rate:                              | Kbytes/s                     | ec. Add                         |                                         |          |
|                            | Group List: (1                                    | .)Teletronics;7;64;128       | Remove                          | Modify                                  |          |
|                            | Previous                                          |                              |                                 |                                         |          |
| INDEX                      | GROUP NAME                                        | GROUP ID                     | UPLOAD RATE                     | DOWNLOAD RAT                            | re       |
| 1                          | Teletronics                                       | 7<br>05 Tolotropico Internet | 64 Kbytes                       | 128 Kbytes                              |          |
|                            | @ 20                                              | oo reletronics internat      | ionarine. All Rights Reserved.  |                                         | ~        |

Primary Group Page allows administrator to create new group. After each group is created, the group name will be displayed under Index Table. Each group should be assigned a unique Group ID Number.

- **Group Name:** Name of the group you want to create. Group name will help identifying different type of clients/customers
- **Group ID:** A unique group number assign for each group, must be between 2-200
- Upload Rate: Upload rate for each specific group
- Download Rate: Download rate for each specific group
- Group List: This is for Modify and Remove purpose.

#### To Add a Group

Enter Group Name, Group ID, Upload & Download Rate Click **Add** to create a group

#### To Remove a Group

Select a group you want to remove from Group List Click **Remove** to delete

#### To Modify an existing Group

- QoS Setting by IP

Under Group List, select the group you want to modify. Enter the new value for Group Name. Group ID, and Upload/Download Rate, or enter the same value if it's unchanged. Click **Modify** to apply.

| ttp://192.168.1.124 - Teletronics Web                                     | Configuration Manager - Mi            | icrosoft Internet Explore    | r                     |             |         |          |
|---------------------------------------------------------------------------|---------------------------------------|------------------------------|-----------------------|-------------|---------|----------|
| e <u>E</u> dit <u>V</u> iew F <u>a</u> vorites <u>T</u> ools <u>H</u> elp |                                       |                              |                       |             |         |          |
|                                                                           |                                       |                              |                       |             |         |          |
|                                                                           |                                       | TBC Bar                      | dwidth C              | ontroller   |         |          |
| INTERNATIONAL INC.                                                        |                                       | Web Base C                   | onfigurati            | on Mana     | der     |          |
|                                                                           |                                       |                              | g===                  |             | .9*.    |          |
| vstem Overview Network Setting A                                          | dministration Services                | Bandwidth Control            | itatus Saveℜ          | <u>boot</u> |         |          |
| oot Configuration Primary Group                                           | I <mark>oS Setting by IP QoS S</mark> | Setting by MAC               |                       |             |         |          |
| oS Setting                                                                |                                       |                              |                       |             |         |          |
| -                                                                         |                                       |                              | and the second second |             |         |          |
| ne tollowing is a list of those configu                                   | iration variables under t             | ne <b>Gos Setting</b> cate   | gory for admin.       |             |         |          |
|                                                                           |                                       |                              |                       |             |         |          |
| Enter IP Addres                                                           | s:                                    |                              |                       |             |         |          |
| Enter Subnet mas                                                          | K: 32                                 |                              |                       |             |         |          |
| Enter Service Protoco                                                     | и: вотн 💌                             |                              |                       |             |         |          |
| Enter Service Po                                                          | t: 0 Port numbr                       | er O as all port.            |                       |             |         |          |
| Enter Group Lis                                                           | t: ROOT_GROUP Max-Upl                 | load Max-Download            | *                     |             |         |          |
| Enter Bounde                                                              | 4: BOUNDED 🛛 🖌                        |                              |                       |             |         |          |
| Enter Priorit                                                             | / MIDDLE 💌                            |                              |                       |             |         |          |
| Enter Upload Rat                                                          | 3: Kbytes/se                          | с.                           |                       |             |         |          |
| Enter Download Rat                                                        | 3: Kbytes/se                          | с.                           | Add                   |             |         |          |
| QoS Lis                                                                   | t: (1.)192.168.1.1;24;TCP;0;1         | 28;256;7;64;128;B;M 💌        | Remove                | Modify      |         |          |
| Previous                                                                  |                                       |                              | Apply                 |             |         |          |
|                                                                           |                                       |                              |                       |             |         |          |
| IDEX IP ADDRESS/MASK PR                                                   | OTOCOL PORT UP                        | LOAD RATEDOW                 | NLOAD RATE            | GROUP ID    | BOUNDED | PRIORITY |
| 1 192.168.1.1/24                                                          | TCP 0 1                               | 28 Kbytes 2                  | 56 Kbytes             | 7(64/128)   | BOUNDED | MIDDLE   |
|                                                                           | @ 2005 Teletronic:                    | s International Inc. All Rig | hts Reserved.         |             |         |          |

QoS Setting by IP page allows administrator to define sub-group/leaf class by related IP address and subnet, Protocols, and Port Numbers. Administrator will have the ability to assign different Upload and Download rate for each sub-group. This setting can limit/reserve bandwidth for certain network application/program.

- **IP Address:** Enter IP address that belongs to a specific subnet group you want to create
- **Subnet Mask:** Enter Subnet Mask number (Slash or CIDR Notation). This device supposes up to 256 sessions under each group, so the subnet mask must be between 24-32

16

• Service Protocol: Filter by TCP, UDP, or Both

- Service Port: Enter the port number of new services. Enter 0 for all ports.
- **Group List:** Select which Group to be assigned by this setting or it can be assigned to Root Class
- **Bounded:** Select Unbounded if you want to inherit and use the rate from parent Group; Select Bounded if you want to assign a different Upload and Download Rate for this sub-group
- **Priority:** Select High, Middle, or Low to prioritize this group/rule
- **Upload/Download Rate:** Enter Upload and Download rate for this sub-Group. These rates will only apply if you select Bounded.

#### To Add a QoS Group

Enter information in all fields Click **Add** to create a group

#### To Remove a QoS Group

Select a group you want to remove from QoS List Click **Remove** to delete

#### To Modify an existing Group

Under QoS List, select the group you want to modify. Enter the new value for IP Address, Subnet, Protocol, Port, Group List, Bounded, and Upload/Download Rate, or enter the same value if it's unchanged. Click **Modify** to apply.

Click **Apply** to save and apply the change

### - QoS Setting by MAC

| 🗿 http://192.168.1.124 - Teletronics Web Configuration Manager - Microsoft Internet Explorer 📃 🗖                                                                                                    | × |
|----------------------------------------------------------------------------------------------------|---|
| Eile Edit View Favorites Iools Help                                                                                                    |   |
| TBC Bandwidth Controller<br>INTERNATIONAL INC. Web Base Configuration Manager                                                                                                    |   |
| System Overview Network Setting Administration Services Bandwidth Control Status Save&Reboot                                                                                                    |   |
| Root Configuration Primary Group QoS Setting by IP QoS Setting by MAC                                                                                                    |   |
| QoS Setting                                                                                                    |   |
| The following is a list of those configuration variables under the <b>QoS Setting</b> category for admin.                                                                                                    |   |
| Enter MAC Address: 00:00:00:00:00<br>Enter MAC Mask: ffffffffff<br>Enter Service Protocol: BOTH<br>Enter Service Protocol: BOTH<br>Enter Service Protocol: BOTH<br>Enter Service Protocol: BOTH<br>Enter Service Protocol: BOTH<br>Enter Group List: ROOT_GROUP Max-Upload Max-Download<br>Enter Bounded: BOUNDED<br>Enter Bounded: BOUNDED<br>Enter Priority: MIDDLE<br>Enter Upload Rate: Kbytes/sec.<br>Enter Download Rate: Kbytes/sec.<br>Enter Download Rate: Kbytes/sec. |   |
| INDEX MAC ADDRESS PROTOCOL PORT UPLOAD RATE DOWNLOAD RATE GROUP ID BOUNDED PRIORITY                                                                                                    |   |
| @ 2005 Teletronics International Inc. All Rights Reserved.                                                                                                    | ~ |

QoS Setting by MAC page allows administrator to define sub-group/leaf class by MAC address with related Protocols, and Port Numbers. Administrator will have the ability to assign different Upload and Download rate for each sub-group. This setting can limit/reserve bandwidth for certain network application/program.

- MAC Address: Enter MAC address that belongs to a specific group you want to create
- MAC Mask: If you have a series of device with same pre-fix of MAC Address, you can use this feature to save multiple entries.
- Service Protocol: Filter by TCP, UDP, or Both
- Service Port: Enter the port number of new services. Enter 0 for all ports.
- **Group List:** Select which Group to be assigned by this setting or it can be assigned to Root Class
- **Bounded:** Select Unbounded if you want to inherit and use the rate from parent Group; Select Bounded if you want to assign a different Upload and Download Rate for this sub-group
- **Priority:** Select High, Middle, or Low to prioritize this group/rule
- **Upload/Download Rate:** Enter Upload and Download rate for this sub-Group. These rates will only apply if you select Bounded.

#### To Add a QoS Group

Enter information in all fields Click **Add** to create a group **To Remove a QoS Group** 

Select a group you want to remove from QoS List Click **Remove** to delete

#### To Modify an existing Group

Under QoS List, select the group you want to modify. Enter the new value for IP Address, Subnet, Protocol, Port, Group List, Bounded, and Upload/Download Rate, or enter the same value if it's unchanged. Click **Modify** to apply.

Click Apply to save and apply the change

## Status

#### - Network Status

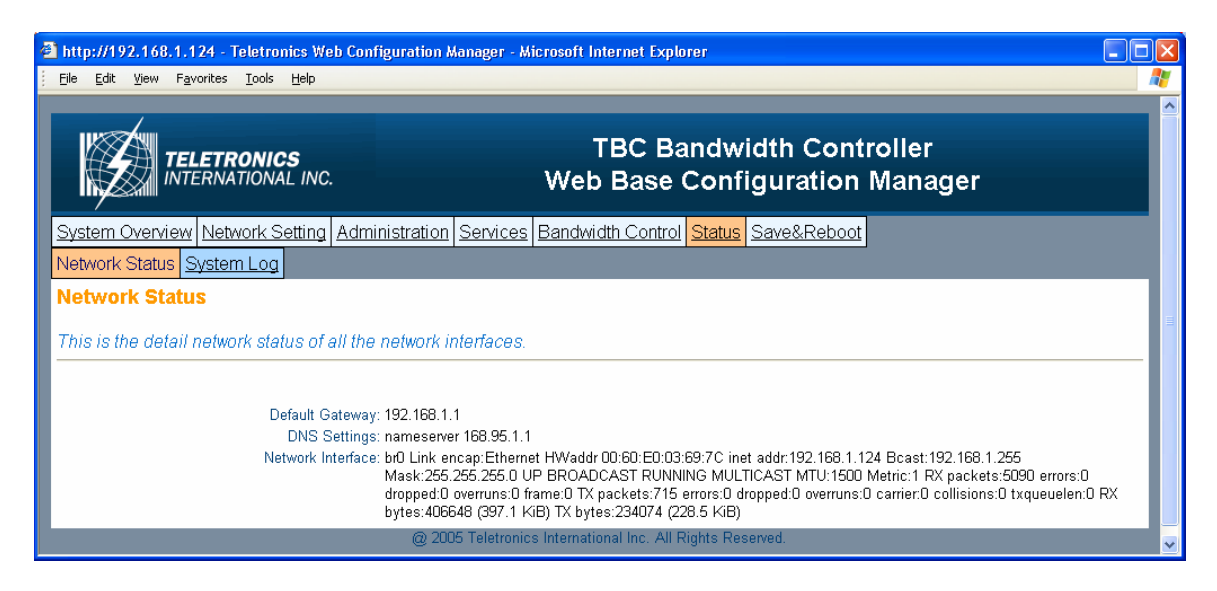

Network Status displays the current status of all the network interfaces.

## - System Log

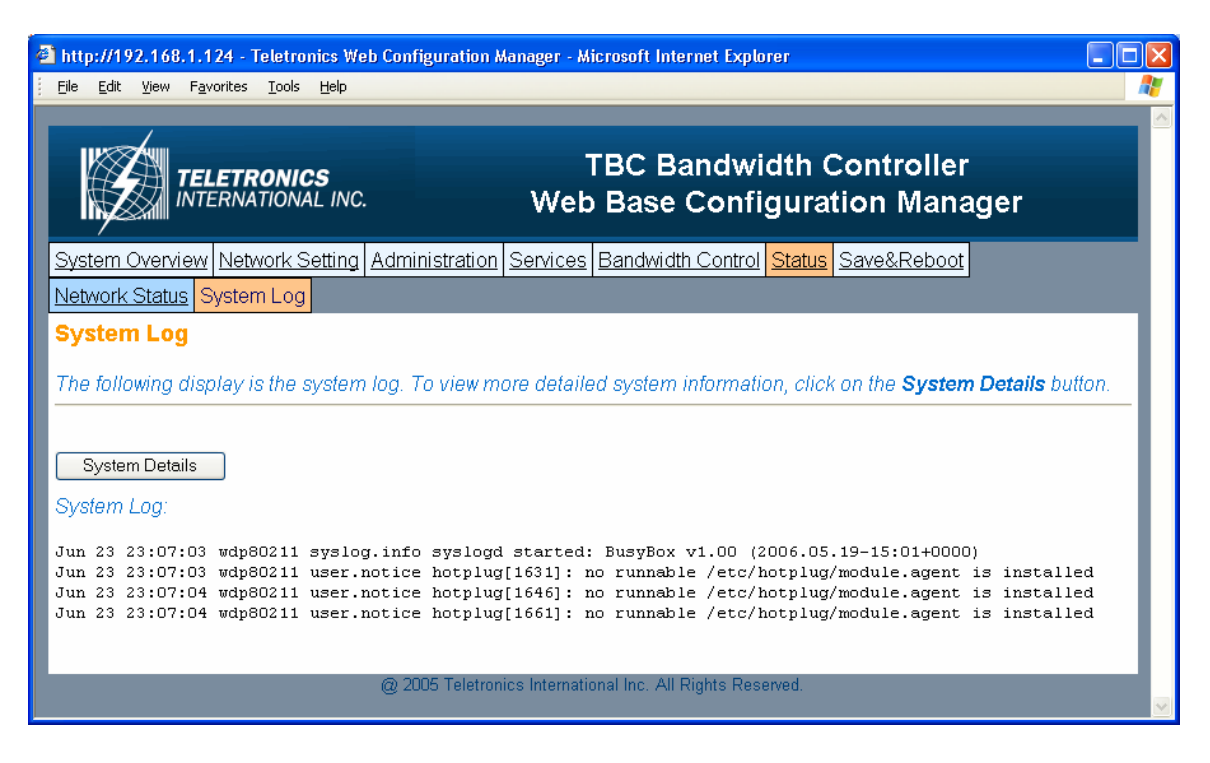

The bandwidth controller stores a syslog data itself, so user can use this as reference for information. For complete system information, click on System Details and it will display full detail of the bandwidth controller system.

## Save & Reboot

## - Save & Commit

| Attp://192.168.1.124 - Teletronics Web Configuration Manager - Microsoft Internet Explorer                                                                                                    |                          |
|----------------------------------------------------------------------------------------------------|--------------------------|
| Elle Edit View Favorites Iools Help                                                                                                    | <b></b>                  |
| TBC Bandwidth Controller<br>INTERNATIONAL INC. Web Base Configuration Manager                                                                                                    |                          |
| System Overview Network Setting Administration Services Bandwidth Control Status Save&Reboot                                                                                                    |                          |
| Save&Commit Reboot                                                                                                    |                          |
| Save & Commit                                                                                                    |                          |
| Your settings have NOT been saved. To permanently commit your changes so the device will boot with your newly sav<br>settings, click on the "Commit Changes" button below. After your changes are permanently committed, you will be pror<br>reboot the system. If you do not want to permanently commit your changes, click "Return Home" or choose a tab from | ed<br>mpted to<br>above. |
| Commit Changes Return Home @ 2005 Teletronics International Inc. All Rights Reserved.                                                                                                    |                          |

Click on Commit Changes button. This will save all of your settings and activate any changes you have made to the bandwidth controller after next system boot. After this process is done, you will be prompted in next page to reboot the system.

| http://192.168.1.124 - Teletronics Web Configuration Manager                                                                     | - Microsoft Internet Explorer                                                                                      |          |
|----------------------------------------------------------------------------------------------------|----------------------------------------------------------------------------------------------------|----------|
| Eile Edit View Favorites Tools Help                                                                                              |                                                                                                    | <b>.</b> |
| TELETRONICS<br>INTERNATIONAL INC. Web                                                                                            | FBC Bandwidth ControllerBase Configuration Manager                                                                 |          |
| System Overview Network Setting Administration Servic                                                                            | es Bandwidth Control Status Save&Reboot                                                                            |          |
| Save&Commit Reboot                                                                                                    |                                                                                                    |          |
| Reboot                                                                                                    |                                                                                                    |          |
| If you would like to reboot this device, press the <b>Reboot</b> b<br>to continue. Rebooting this device will cause the most rec | utton below. Otherwise, select from one of the above tabs<br>ently committed configuration changes to take effect. | 5        |
| Reboot                                                                                                    |                                                                                                    |          |
| @ 2005 Teletronics Internatio                                                                                                    | onal Inc. All Rights Reserved.                                                                                     | ~        |

### - Reboot

Click on Reboot to restart the bandwidth controller. Please wait 60 seconds for this process to complete, after which you may access the web pages again. After reboot, the system will activate all the new changes.

## **Console / COM port Configuration**

Setup the TBC by using Console (Hyper Terminal)

- 1. Use the serial cable provided, connect the Console Port on the back of TBC to your computer's COM Port.
- 2. Open a hyper terminal window, select the connection by the COM1 port, and click "OK" button.

| Connect To              | ? 🛛                                     |
|-------------------------|-----------------------------------------|
| 🦓 твс-800               | )                                       |
| Enter details for       | the phone number that you want to dial: |
| <u>C</u> ountry/region: | United States (1)                       |
| Ar <u>e</u> a code:     | 301                                     |
| <u>P</u> hone number:   |                                         |
| Co <u>n</u> nect using: | СОМ1 🗸                                  |
|                         | OK Cancel                               |

 Set the COM port properties as following, then click "OK" Bits per second: 9600
 Stop bits: 1
 Data bits: 8
 Parity: None

| COM1 Properties          | ? 🛛                      |
|--------------------------|--------------------------|
| Port Settings            |                          |
|                          |                          |
| <u>B</u> its per second: | 9600                     |
| <u>D</u> ata bits:       | 8                        |
| <u>P</u> arity:          | None                     |
| <u>S</u> top bits:       | 1                        |
| Elow control:            | Hardware                 |
|                          | <u>R</u> estore Defaults |
|                          | K Cancel <u>Apply</u>    |

4. Press "Enter" and the hyper terminal will show the Login screen.

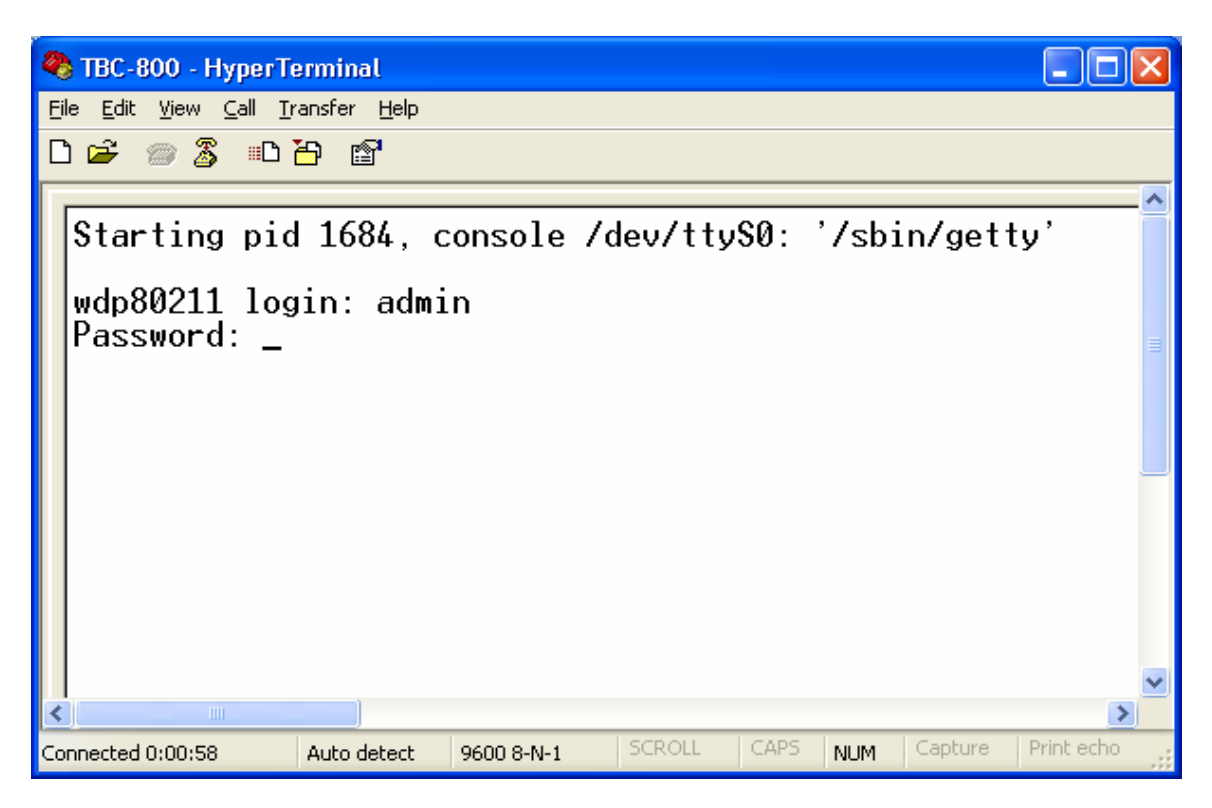

Default Username: admin Default Password: admin

5. You will see TBC Console Tools Menu after you login successfully.

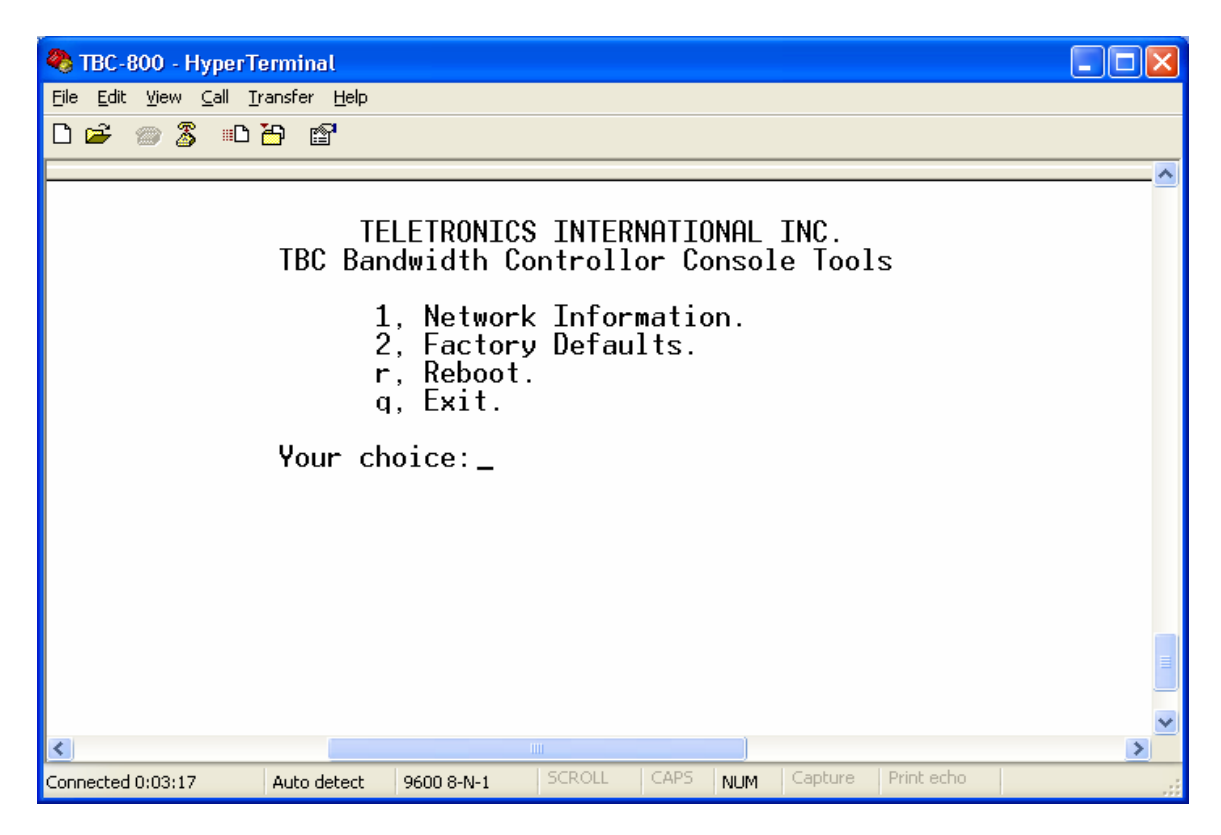

- 1. Network Information
  - IP Address of the console
  - Subnet Mask
  - MAC address

## 2. Factory Defaults Restore factory default setting to the flash memory

- 3. Reboot Press "r" to reboot the TBC
- 4. Exit Press "q" to quit the Console session

TBC-800 system should be installed as close as to the internet gateway ideally. This may not always be the case, but the system needs to install between gateway/router and user workstations.

#### Example #1

You have a small company with 50 users connected to the Internet through a DSL Router. You have limited bandwidth, so you want to limit internet access speed for most of the users except Managers. Your network IP address is in 192.168.0.x subnet. You can have simple rules look like this:

<u>Bandwidth Control Configuration</u>: Default Upload/Download Rate- 56 Kbytes/s <u>Grouping</u>: Group Name-Manager, Upload/Download Rate-100Kbytes/s <u>Bandwidth Setting</u>: IP Address-192.168.0.128/28, Group: Manager, Unbounded <u>QoS Setting</u>: IP Address- 192.168.0.4/32, Protocol-Both, Port- VoIP port, Group- Root, Bounded, Upload/Download Rate- 200Kbytes/s

In this setting, all the regular users will have default speed of 56 Kbytes/s, and managers will have 100Kbytes/s. VoIP server will have 200Kbytes/s with specific port. You can easily change user speed or any setting later on when a different scenario applies.

#### Example #2

You have a network connected to the Internet through a T1 line. Bandwidth is not an issue. You do not want a certain division to access internet except uploading files. Your network IP address is in 192.168.100.x network.

<u>Bandwidth Control Configuration</u>: Default Upload/Download Rate- 100 Kbytes/s <u>Grouping</u>: Group Name-Upload Only, Upload/Download Rate-100 Kbytes/s <u>Bandwidth Setting</u>: IP Address-192.168.100.32/29, Group: Upload Only, Bounded, Upload Rate-100 Kbytes/s, Download Rate- 0 Kbytes/s

In this setting, everyone in the network has both Upload and Download rate as 100 Kbytes/s, except IP address 192.168.100.32-192.168.100.39 which can only Upload 100 Kbytes/s, but not download.

## **Technical Specifications:**

| Standard Compliance:      | IEE 802.3 10BaseT Ethernet<br>IEE 802.3u 100BaseT Ethernet<br>ANSI/IEEE 802.3 NWay auto-negotiation                                                                                           |
|---------------------------|----------------------------------------------------------------------------------------------------|
| Bandwidth Control:        | Bandwidth Control by IP<br>Default Download and Upload Rate<br>Grouping and Group Bandwidth Setting<br>QoS by IP/Protocol/Port                                                                |
| Utilities:                | Ping Utilities, Trace Route<br>Tcpdump, NetPerf                                                                                                    |
| Rich Networking Function: | Various WAN Connections<br>(Static IP/DHCP Client)<br>DHCP Server<br>SNMP<br>Remote Syslog                                                                                                    |
| Power Requirement:        | External Power Adapter<br>Input: 100-240 VAC, 50/60 Hz, 1.0A<br>Output: 5V, 2.5A                                                                                                    |
| LED Indicators:           | One Power LED<br>Four WAN Link/Activity LED<br>One Status LED                                                                                                    |
| Security Firewall:        | Admin Configuration<br>VPN (IPSec/PPTP) Pass Through                                                                                                    |
| Management:               | Web based Management Tool<br>Command Line Interface<br>HTTP/HTTPS/Telnet<br>Admin. Restriction<br>Password Control for Configuration<br>Date and Time SNTP<br>Web based Update/Backup/Restore |
| Operating Temperature:    | Temp: 10°C to 50°C<br>Storage: -20°C to 70°C<br>Humidity Max: 95% Non-Condensing                                                                                                    |
| Mounting:                 | Desktop<br>Wall Mounting                                                                                                    |
| Dimension:                | Size: 200W x 215 L x 150H<br>Weight: 0.32 kg                                                                                                    |
| Status:                   | Network Status<br>System Log (Compact and Detail Mode)                                                                                                    |
| Bandwidth Limiting:       | IP Address, Group, Subnet, Port                                                                                                    |
| Connection Limits:        | Maximum 64x256 Sessions                                                                                                    |

## Hardware Specifications:

| CPU Speed:          | 800MHz                                                                      |
|---------------------|-----------------------------------------------------------------------------|
| System Memory:      | 1 x 168 DiMM max. up to 512MB/128MB<br>SDRAM onboard                        |
| Chipset:            | VIA VT8601T + VT82C686B                                                     |
| Bios:               | Phoenix-Award BIOS with 2Mbit Flash                                         |
| SSD:                | Compact Flash TM Type II Socket (512MB)                                     |
| Board Unique ID:    | Dallas DS2401 Controller                                                    |
| Watchdog Timer:     | System Rest and NMI: 64 Levels, 0.5 - 8/5<br>80/50 - 800/100 - 1600 Seconds |
| Ethernet Interface: | 4 ports 10/100 BaseT Ethernet with Auto<br>Sense Mode                       |
| Battery:            | Lithium 3V/196 mAH                                                          |
| Size/Weight:        | 200mm W x 215mm L x 150mm H/ 0.32kg                                         |
| Temperature:        | 0 - 60°C, Operation<br>105 - 95% relative humidity, non-condensing          |

# **RMA Guidelines**

## **Warranty Policy**

Limited Warranty

All Teletronics' products warranted to the original purchaser to be free from defects in materials and workmanship under normal installation, use, and service for a period of one (1) year from the date of purchase. Under this warranty, Teletronics International, Inc. shall repair or replace (at its option), during the warranty period, any part that proves to be defective in material of workmanship under normal installation, use and service, provided the product is returned to Teletronics International, Inc., or to one of its distributors with transportation charges prepaid. Returned products must include a copy of the purchase receipt. In the absence of a purchase receipt, the warranty period shall be one (1) year from the date of manufacture.

This warranty shall be voided if the product is damaged as a result of defacement, misuse, abuse, neglect, accident, destruction or alteration of the serial number, improper electrical voltages or currents, repair, alteration or maintenance by any person or party other than a Teletronics International, Inc. employee or authorized service facility, or any use in violation of instructions furnished by Teletronics International, Inc.

This warranty is also rendered invalid if this product is removed from the country in which it was purchased, if it is used in a country in which it is not registered for use, or if it is used in a country for which it was not designed. Due to variations in communications laws, this product may be illegal for use in some countries. Teletronics International, Inc. assumes no responsibility for damages or penalties incurred resulting from the use of this product in a manner or location other than that for which it is intended.

IN NO EVENT SHALL TELETRONICS INTERNATIONAL, INC. BE LIABLE FOR ANY SPECIAL, INCIDENTAL OR CONSEQUENTIAL DAMAGES FOR BREACH OF THIS OR ANY OTHER WARRANTY, EXPRESSED OR IMPLIED, WHATSOEVER.

Some states do not allow the exclusion or limitation of special, incidental or consequential damages, so the above exclusion or limitation may not apply to you. This warranty gives you specific legal rights, and you may also have other rights that vary from state to state.

## **RMA Policy**

Product Return Policy

It is important to us that all Teletronics' products are bought with full confidence. If you are not 100% satisfied with any product purchased from Teletronics you may receive a prompt replacement or refund, subject to the terms and conditions outlined below.

IMPORTANT: Before returning any item for credit or under warranty repair, you must obtain a Return Merchandise Authorization (RMA) number by filling out the RMA form. Products will not be accepted without an RMA number. All products being shipped to Teletronics for repair/refund/exchange must be freight prepaid (customer pays for shipping). For all under warranty repair/replacement, Teletronics standard warranty applies.

30-Day full refund or credit policy:

I. Product was purchased from Teletronics no more than 30 day prior to the return request.

II. All shipping charges associated with returned items are non-refundable.

III. Products are returned in their original condition along with any associated packaging, accessories, mounting hardware and manuals. Any discrepancy could result in a delay or partial forfeiture of your credit.

Unfortunately Teletronics cannot issue credits for:

I. Products not purchased from Teletronics directly. If you purchased from a reseller or distributor you must contact them directly for return instructions.

II. Damaged items as a result of misuse, neglect, or improper environmental conditions.

III. Products purchased direct from Teletronics more than 30 days prior to a product return request.

To return any product under 1 year warranty for repair/replacement, follow the RMA procedure.